# **IGCAR APAR User Manual**

# APAR Work Flow along with DSC Requisition

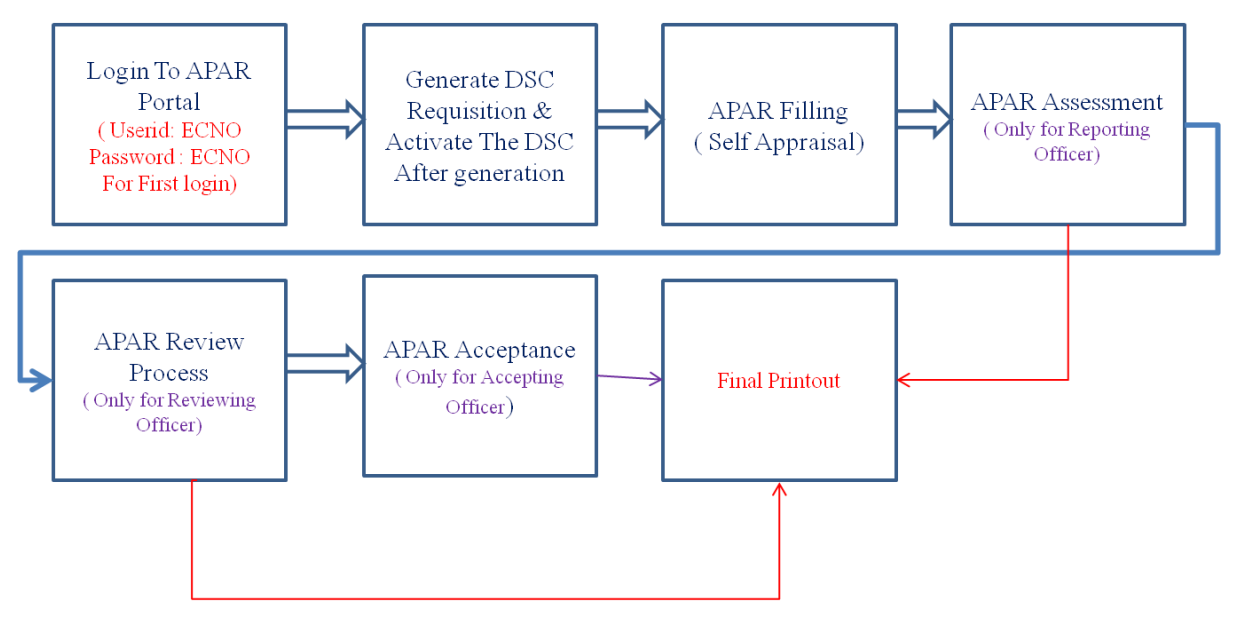

Figure-1 : APAR work flow along with DSC Requisition

GSO APAR Web Portal Link

http://apar

# **<u>1. How to login to APAR portal</u>**

**Step 1 :** Open the browser (preferable Mozilla Firefox or Google chrome) and navigate to http://apar. The home screen will be displayed as shown in below.

| <b>(2)</b>                           | Department of Atomic Energy DIRECTORATE OF PURCHASE AND STORES Annual Performance Appraisal Report (APAR)              |     |   |
|--------------------------------------|----------------------------------------------------------------------------------------------------|-----|---|
| Home                                 |                                                                                                    | Hel | • |
|                                      | Enter ICNO/Employee Code                                                                                               |     |   |
|                                      | Enter ICNO                                                                                                    |     |   |
|                                      | Password:                                                                                                    |     |   |
|                                      | Enter Password                                                                                                    |     |   |
|                                      | Login                                                                                                    |     |   |
|                                      | Forgot Password                                                                                                    |     |   |
|                                      | Note: 1. Kindly use Mozilla Firefox OR Google Chrome Browser For APAR<br>Note: 2. For first login use ICNO as Password |     |   |
|                                      |                                                                                                    |     |   |
|                                      | Click Here for DATA Admin Portal                                                                                       |     |   |
|                                      |                                                                                                    |     |   |
|                                      |                                                                                                    |     |   |
|                                      |                                                                                                    |     |   |
|                                      |                                                                                                    |     |   |
| Developed By Computer Division,IGCAR |                                                                                                    |     |   |

Step 2: Enter username and password and click on login button

Note: For initial login credentials are

username = ICNO password = ICNO

Step 3: For the first time login, user will be asked to change the password as shown below.

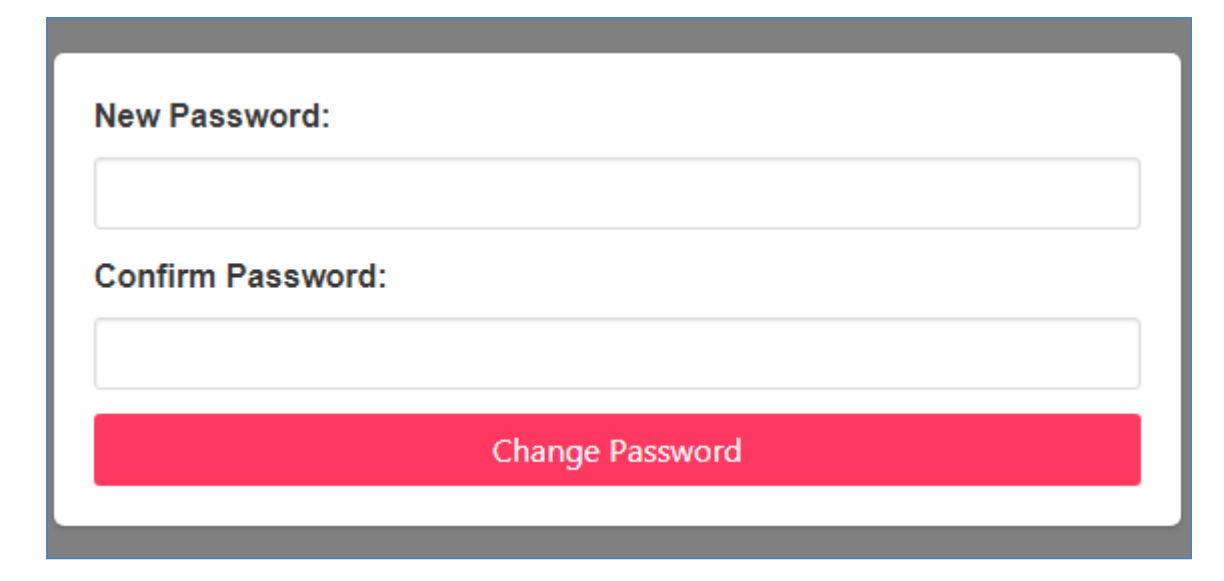

**Step 4:** Set your new password and enter confirm password.

Note: password should be of minimum 5 digits.

**Step 5:** Click on "Change Password" to change the password initially.

#### 2. How to Raise a DSC Requisition

Step 1: Login to APAR Portal

Step 2: Click on "Digital Signature" Menu in the Main menu

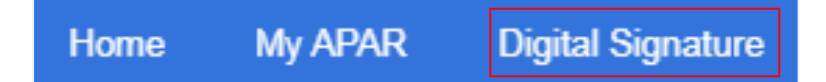

**Step 3:** The portal navigates to IGCAR DSC portal as shown below. Please verify your personal information and Verification Authority

|                                       | IGCAR<br>Digital Signature Certification | Portal                                      |
|---------------------------------------|------------------------------------------|---------------------------------------------|
| Home                                  |                                          | APAR-ADMIN SHRI RAHUL MANOHAR BAVKAR 🔻 Help |
|                                       |                                          |                                             |
| Employee name:                        | SHRI RAHUL MANOHAR BAVKAR                | For Clarifications                          |
| IC NO                                 | 993                                      | Contact:                                    |
| Unit:                                 | CPU                                      | 1. Jaideep Chakraborty (Ph: 22489)          |
| Verification Authority                | Shri. Peter (4606)                       | 2. B.Subba Raju (Ph: 22150)                 |
| Current Status                        | DSC NOT ISSUED! You Can Request For DSC  | 3. Prasanth Kumar Thandra (Ph:21576)        |
|                                       | NEW DSC REQUEST                          |                                             |
|                                       | DSC Software Instructions & procedu      | re                                          |
| 1 Procedure for Installation of DSC C | lient Software                           | DOWNLOAD                                    |
| 2 Download DSC Client Software        |                                          | DOWNLOAD                                    |
| 3 Download Adobe Acrobat Reader Sol   | ftware                                   | DOWNLOAD                                    |

**Step 4:** At the below screen download the DSC installation manual, DSC client software and install the software as per manual.

**Step 5:** After installation completes check the healthiness of the client software and DSC server by clicking on the tray icon at the right side of task bar of desktop.

Step 6: Click on the "New DSC Request" button presented on Home Screen.

Step 7: DSC Requisition form will be shown as shown in below.

|                                                      | <u>New DSC Request Form</u>                      |
|------------------------------------------------------|--------------------------------------------------|
| Common Name                                          | SHRI RAHUL MANOHAR BAVKAR                        |
| Employee ICNO                                        | 993                                              |
| Section/Div/unit                                     | CPU                                              |
| Enter Certificate PIN                                |                                                  |
| (should be 8 - 15 digit & should contain atleast one | e alphabet, one numeric & one special character) |
| Re-Enter Certificate PIN                             |                                                  |
| GENE                                                 | ERATE DSC REQUEST CANCEL                         |

Step 8: Create a Certificate PIN with digits (8-15)

|                                                      | <u>New DSC Request Form</u>                      |  |
|------------------------------------------------------|--------------------------------------------------|--|
| Common Name                                          | SHRI RAHUL MANOHAR BAVKAR                        |  |
| Employee ICNO                                        | 993                                              |  |
| Section/Div/unit                                     | CPU                                              |  |
| Enter Certificate PIN                                |                                                  |  |
| (should be 8 - 15 digit & should contain atleast one | e alphabet, one numeric & one special character) |  |
| Re-Enter Certificate PIN                             |                                                  |  |
|                                                      |                                                  |  |

#### *Note: Keep this confidential, safe & secure.*

Step 9: Click on GENERATE DSC REQUEST to generate the requisition. After successful requisition the screen navigates to home with the status as DSC Request Generated.Waiting For Verification! as shown below.

| Home                                         |                                                                     | APAR-ADMIN          | SHRI RAHUL MANOHAR BAVKAR 🗸 | Help |
|----------------------------------------------|---------------------------------------------------------------------|---------------------|-----------------------------|------|
|                                              |                                                                     |                     |                             |      |
| Employee name:                               | SHRI RAHUL MANOHAR BAVKAR                                           |                     | For Clarifications          |      |
| IC NO                                        | 993                                                                 |                     | Contact:                    |      |
| Unit:                                        | CPU                                                                 | 1. Jaideep Chakrabo | rty (Ph: 22489)             |      |
| Verification Authority                       | Shri. Peter (4606)                                                  | 2. B.Subba Raju (Ph | : 22150)                    |      |
| Current Status                               | DSC Request Generated. Waiting For Verification!                    | 3. Prasanth Kumar T | handra (Ph:21576)           |      |
|                                              | DOWNLOAD DSC REQUEST                                                |                     |                             |      |
| Note:                                        |                                                                     |                     |                             |      |
| 1. DSC Request has been submitted successfu  | ly. It needs to be approved by verification authority online        |                     |                             |      |
| 2. Please Donload the DSC Requisition and su | bmit Hard copy to Certification Authority through verification Auth | nority.             |                             |      |

**Step 10 :** Click on Download DSC Request button to download the Requisition form hard copy. Sign the form and submit it to the corresponding Verification Authority and inform him to approve in online.

Step 11: Please wait until it is approved by verification authority and CA Administrator.

### 3. How to Activate DSC

Step 1: Login to APAR Portal

Step 2: Click on Digital Signature Menu in the Main menu

**Step 3:** After the certificate is generated by CA the status changes to **DSC Generated. Waiting for Activation**! as shown below

| Employee name:                     | SHRI RAHUL MANOHAR BAVKAR                 | For Clarifications                   |
|------------------------------------|-------------------------------------------|--------------------------------------|
| IC NO                              | 993                                       | Contact:                             |
| Unit:                              | CPU                                       | 1. Jaideep Chakraborty (Ph: 22489)   |
| Verification Authority             | Shri. Peter (4606)                        | 2. B.Subba Raju (Ph: 22150)          |
| Current Status                     | DSC Generated. Waiting for Activation!    | 3. Prasanth Kumar Thandra (Ph:21576) |
| Note: DSC has been Generated! Plea | ase click on Activate DSC for activation. |                                      |
|                                    | ACTIVATE DSC DSC REVO                     | CATION REQUEST                       |
|                                    |                                           |                                      |
|                                    |                                           |                                      |

**Step 4:** Click on ACTIVATE DSC button to navigate to the activation form as shown in below

|                       | DSC Generate Form         |  |
|-----------------------|---------------------------|--|
| Empolyee Name         | SHRI RAHUL MANOHAR BAVKAR |  |
| Employee ICNO         | 993                       |  |
| Section/Div/unit      | CPU                       |  |
| Enter Certificate PIN |                           |  |
|                       |                           |  |

**Step 5:** Enter the certificate PIN which you have created during the DSC request generation and click on ACTIVATE DSC button.

| Employee name:         | SHRI RAHUL MANOHAR BAVKAR | For Clarifications                   |
|------------------------|---------------------------|--------------------------------------|
| IC NO                  | 993                       | Contact:                             |
| Unit:                  | CPU                       | 1. Jaideep Chakraborty (Ph: 22489)   |
| Verification Authority | Shri. Peter (4606)        | 2. B.Subba Raju (Ph: 22150)          |
| Current Status         | DSC Activated             | 3. Prasanth Kumar Thandra (Ph:21576) |
|                        | CHANGE PIN DSC            | REVOCATION REQUEST                   |
|                        |                           |                                      |

Step 6: The status changes to DSC Activated as shown above.

# 4. How to Fill Self Appraisal of APAR online

Step 1: Login to APAR Portal

**Step 2 :** The Home page will be displayed which will show the details of the employee as shown below

**Step 3 :** Click on **My APAR** menu from the main menu bar. The Self Appraisal part of the APAR based on the designation will be displayed as shown below (page 1 & 2).

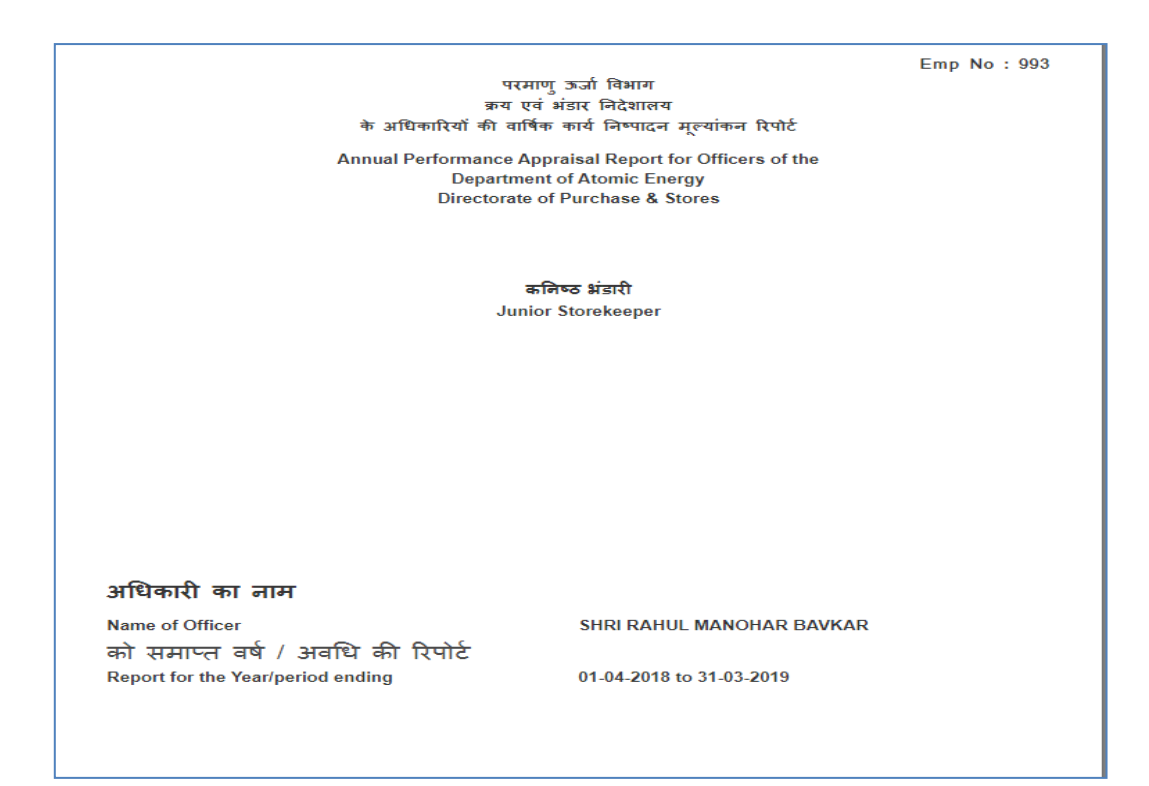

|                                                                                                    |                                                                                                    | पणजा                                                                                                    | /Form                                                         |                                                |                                      |                                                                              |
|----------------------------------------------------------------------------------------------------|----------------------------------------------------------------------------------------------------|----------------------------------------------------------------------------------------------------|---------------------------------------------------------------|------------------------------------------------|--------------------------------------|------------------------------------------------------------------------------|
|                                                                                                    | कनिष्ठ भंडारी वे                                                                                                    | ग्रान्य,<br>इ. लिए वार्षिक                                                                                                    | ন তানা<br>কাৰ্য লিম্মাৱ                                       | न सल्यांक                                      | न रिपोर्ट                            |                                                                              |
| Annual Performance Appra                                                                                                    | isal Report for Ju                                                                                                    | nior Storeke                                                                                                    | eeper in Dir                                                  | ectorate                                       | of Purch                             | ase & Stores, Department of                                                  |
|                                                                                                    |                                                                                                    | Atomic                                                                                                    | Energy                                                        |                                                |                                      |                                                                              |
|                                                                                                    |                                                                                                    |                                                                                                    |                                                               |                                                |                                      |                                                                              |
| को समाप्त वर्ष / अवधि की रिपोर्ट                                                                                                    |                                                                                                    |                                                                                                    |                                                               |                                                |                                      |                                                                              |
| Report for the Year/period                                                                                                    |                                                                                                    |                                                                                                    | 01-04-201                                                     | 8 to 31-0                                      | 3-2019                               |                                                                              |
|                                                                                                    | ਸ਼ੈਰ                                                                                                    | किंटक हारा /                                                                                                    | Personal D                                                    | -                                              |                                      |                                                                              |
| भाग - 1 / Part - 1                                                                                                    | 44                                                                                                    | natial sicili                                                                                                    | rersonal L                                                    | dld                                            |                                      |                                                                              |
|                                                                                                    |                                                                                                    |                                                                                                    |                                                               |                                                |                                      |                                                                              |
| (H                                                                                                    | त्रालय/विभाग/कार्याल                                                                                                    | य के संबंधित                                                                                                    | प्रशासनिक उ                                                   | धनुभाग दुव                                     | ारा भरा उ                            | गए)                                                                          |
| (To be filled by                                                                                                    | the Administrativ                                                                                                    | e Section o                                                                                                    | oncerned o                                                    | f the Min                                      | istry/Dep                            | artment/Office)                                                              |
|                                                                                                    |                                                                                                    |                                                                                                    |                                                               |                                                |                                      |                                                                              |
| । अण्डीवननी वन लगा                                                                                                    |                                                                                                    |                                                                                                    | DAVKAD                                                        |                                                |                                      |                                                                              |
| Name of the Officer                                                                                                    | SHRI KAHUL I                                                                                                    | MANUHAR                                                                                                    | BAVKAR                                                        |                                                |                                      |                                                                              |
| 2. स्म तिथि (महीना/दिन/वर्ष)                                                                                                    | 16-11-1971                                                                                                    |                                                                                                    |                                                               |                                                | (शब्दों                              | SIXTEEN NOVEMBER ON                                                          |
| Date of the                                                                                                    |                                                                                                    |                                                                                                    |                                                               |                                                | Ř)                                   | THOUSAND NINE                                                                |
| Birth(MM/DD/YYYY)                                                                                                    |                                                                                                    |                                                                                                    |                                                               |                                                | (in                                  | HUNDRED SEVENTY ONE                                                          |
|                                                                                                    |                                                                                                    |                                                                                                    |                                                               |                                                | words)                               |                                                                              |
| 3 धारित पद का पदनास                                                                                                    | Junior Storeke                                                                                                    | eeper                                                                                                    |                                                               |                                                |                                      |                                                                              |
| Designation of post held                                                                                                    |                                                                                                    |                                                                                                    |                                                               |                                                |                                      |                                                                              |
| <ol> <li>वर्तमान स्तर में निरंतर नियुक्ति</li> </ol>                                                                                                    | त दिनांक                                                                                                    | 14-01-                                                                                                    | स्तर                                                          |                                                | 5                                    |                                                                              |
| की तारीख                                                                                                    | Date:                                                                                                    | 2005                                                                                                    | Level:                                                        |                                                |                                      |                                                                              |
|                                                                                                    |                                                                                                    |                                                                                                    |                                                               |                                                |                                      |                                                                              |
| Date of continuous                                                                                                    |                                                                                                    |                                                                                                    |                                                               |                                                |                                      |                                                                              |
| Date of continuous<br>appointment in the                                                                                                    |                                                                                                    |                                                                                                    |                                                               |                                                |                                      |                                                                              |
| Date of continuous<br>appointment in the<br>Present grade                                                                                                    |                                                                                                    |                                                                                                    |                                                               |                                                |                                      |                                                                              |
| Date of continuous<br>appointment in the<br>Present grade<br>5. उस अधिकारी का नाम और पदनाव<br>Name of Officerwith designs                                                                                                    | म जिसके साथ रिपोर्टाः                                                                                                    | धीन अवधि के                                                                                                    | दौरान सम्बद्ध                                                 | हे ।<br>,                                      | SMT. SI                              | IOBHA T ABANAVE                                                              |
| Date of continuous<br>appointment in the<br>Present grade<br>5. उस अधिकारी का नाम और पदनात<br>Name of Officer with designal<br>8. वर्ष के टौरान बरारी से अवाफी                                                                                                    | म जिसके साथ रिपोर्टा<br>tion with whom Atta                                                                                                    | पीन अवधि के<br>iched during t<br>भारि गर) की                                                                                         | दौरान सम्बद्ध<br>the period und<br>अवस्ति जन्दि               | है।<br>der report.<br>रूटन अधिक                | SMT.SH                               | IOBHA TABANAVE<br>ਗੇਆਗਾ ਕਿੰਗਾ ਡੈ. ਜੀ. ਤਸ਼ਤਾ ਰਿਕਸ਼ਾ                           |
| Date of continuous<br>appointment in the<br>Present grade<br>5. उस अधिकारी का नाम और पदनाग<br>Name of Officer with designal<br>8. वर्ष के दौरान ह्यूटी से अनुपसि<br>ई ।                                                                                                    | न जिसके साथ रिपोर्टाः<br>tion with whom Atta<br>धति (छुट्टी प्रशिक्षण :                                                                                                    | धीन अवधि के<br>iched during t<br>आदि पर) की                                                                                          | दौरान सम्बद्ध<br>the period unio<br>अवधि यदि :                | है ।<br>der report.<br>उक्त अधिव               | SMT.SH<br>मारीनेर्पा                 | IOBHA T ABANAVE<br>शेक्षण लिया है तो उसका विवरण                              |
| Date of continuous<br>appointment in the<br>Present grade<br>5. उस अधिकारी का नाम और पदनाव<br>Name of Officer with designal<br>8. वर्ष के दौरान इयूटी से अनुपसि<br>दें ।<br>Period of absence from dut                                                                                                    | न जिसके साथ रिपोर्टाः<br>tion with whom Atta<br>धति (सुट्टी प्रशिक्षण :<br>v (on training leav                                                                                                    | धीन अवधि के<br>iched during t<br>आदि पर) की                                                                                          | दौरान सम्बद्ध<br>ihe period und<br>अवधि यदि :<br>no the year  | है ।<br>der report.<br>उक्त अधिव<br>) If he ha | SMT.SH<br>हारी ने प्रा               | IOBHA T ABANAVE<br>शेक्षण लिया है तो उसका विवरण<br>nne any training specify  |
| Date of continuous<br>appointment in the<br>Present grade<br>5. उस अधिकारी का नाम और पदनान<br>Name of Officer with designal<br>8. वर्ष के दौरान हुयूटी से अनुपस्मि<br>दें ।<br>Period of absence from dut                                                                                                    | न जिसके साथ रिपोर्टांध<br>tion with whom Atta<br>धति (कुट्टी प्रशिक्षण :<br>y (on training leav                                                                                                    | भीन अवधि के<br>iched during t<br>आदि पर) की<br>ve etc.) duri                                                                         | दौरान सम्बद्ध<br>he period und<br>अवधि यदि :<br>ng the year   | है ।<br>der report.<br>उक्त अधिव<br>.lf he ha  | SMT.SH<br>हारी ने प्रा<br>s underg   | IOBHA T ABANAVE<br>शेक्षण लिया है तो उसका विवरण<br>one any training specify. |
| Date of continuous<br>appointment in the<br>Present grade<br>5. उस अधिकारी का नाम और पदनात<br>Name of Officer with designal<br>6. वर्ष के दौरान हुयूटी से अनुपसि<br>दें ।<br>Period of absence from dut                                                                                                    | न जिसके साथ रिपोर्टाः<br>tion with whom Atta<br>धति (छुट्टी प्रशिक्षण :<br>y (on training leav                                                                                                    | पीन अवधि के i<br>iched during t<br>आदि पर) की<br>ve etc.) duri                                                                       | दौरान सम्बद्ध<br>the period unit<br>अवधि यदि :<br>ng the year | हे ।<br>der report.<br>उक्त अधिव<br>.lf he ha  | SMT. SH<br>हारी ने प्रा<br>s underg  | HOBHA T ABANAVE<br>शेक्षण लिया हे तो उसका विवरण<br>one any training specify. |
| Date of continuous<br>appointment in the<br>Present grade<br>5. उस अधिकारी का नाम और पदनार<br>Name of Officer with designal<br>8. वर्ष के दौरान ह्यूटी से अनुपस्थि<br>दें ।<br>Period of absence from dut                                                                                                    | म जिसके साथ रिपोर्टाः<br>tion with whom Atta<br>धति (छुट्टी प्रशिक्षण :<br>ty (on training leav<br>- Training days:                                                                                                    | धीन अवधि के।<br>iched during t<br>आदि पर) की<br>ve etc.) duri                                                                        | दौरान सम्बद्ध<br>the period unit<br>अवधि यदि :<br>ng the year | है।<br>der report.<br>उक्त अधिव<br>.lf he ha   | SMT.SH<br>নাৰ্যা লঁ দাঁ<br>s underg  | IOBHA T ABANAVE<br>शेक्षण लिया है तो उसका विवरण<br>one any training specify. |
| Date of continuous<br>appointment in the<br>Present grade<br>5. उस अधिकारी का नाम और पदनार<br>Name of Officer with designal<br>8. वर्ष के दौरान इयूटी से अनुपसि<br>दें ।<br>Period of absence from dut<br>पशिक्षण दिनों की संख्या / No . of<br>कितनी बार छुट्टी ली गयी / No . of                                                                                                    | म जिसके साथ रिपोर्टा<br>tion with whom Atta<br>धति (कुट्टी प्रशिक्षण :<br>y (on training leav<br>Training days:<br>Times Leave ave                                                                                                    | धीन अवधि के।<br>iched during t<br>आदि पर) की<br>ve etc.) duri<br>ailed:                                                              | दौरान सम्बद्ध<br>the period unit<br>अवधि यदि :<br>ng the year | है ।<br>der report.<br>उक्त अधि<br>If he ha    | SMT. SH<br>নাৰ্যা লঁ ঘাঁ<br>s underg | IOBHA T ABANAVE<br>शेक्षण लिया है तो उसका विवरण<br>one any training specify. |
| Date of continuous<br>appointment in the<br>Present grade<br>5. उस अधिकारी का नाम और पदनाव<br>Name of Officer with designal<br>8. वर्ष के दौरान ह्रयूटी से अनुपसि<br>दें ।<br>Period of absence from dut<br>पशिक्षण दिनों की संख्या / No. of<br>कितनी बार छुट्टी ली गयी / No. of<br>कुल ली गयी अर्जित छुट्टी / Total I                                                                                                    | म जिसके साथ रिपोर्टाध<br>tion with whom Atta<br>धति (कुट्टी प्रशिक्षण :<br>y (on training leav<br>Training days:<br>Times Leave ave<br>EL Availed:                                                                                                    | धीन अवधि के i<br>iched during t<br>आदि पर) की<br>ve etc.) duri<br>ailed:                                                             | दौरान सम्बद्ध<br>the period unic<br>अवधि यदि :<br>ng the year | हे ।<br>der report.<br>उक्त अधिव<br>. lf he ha | SMT.SH<br>নিয়ী ने प्री<br>s underg  | IOBHA T ABANAVE<br>शेक्षण लिया है तो उसका विवरण<br>one any training specify. |
| Date of continuous<br>appointment in the<br>Present grade<br>5. उस अधिकारी का नाम और पदनात<br>Name of Officer with designal<br>6. वर्ष के दौरान ड्रयूटी से अनुपसि<br>दें ।<br>Period of absence from dut<br>पशिक्षण दिनों की संख्या / No . of<br>कितनी बार छुट्टी ली गयी / No. of<br>कुल ली गयी अर्जित छुट्टी / Total<br>कुल ली गयी अर्थवेतन छुट्टी / Total                                                                                                    | म जिसके साथ रिपोर्टा<br>tion with whom Atta<br>धति (कुट्टी प्रशिक्षण :<br>y (on training leav<br>Training days:<br>Times Leave ave<br>EL Availed:<br>I HPL Availed:                                                                                                    | धीन अवधि के<br>isched during t<br>आदि पर) की<br>ve etc.) duri<br>ailed:                                                              | दौरान सम्बद्ध<br>the period unio<br>अवधि यदि :<br>ng the year | है ।<br>der report.<br>उक्त अधिर<br>. If he ha | SMT. SH<br>हारी ने प्रा<br>s underg  | HOBHA T ABANAVE<br>शेक्षण लिया है तो उसका विवरण<br>one any training specify. |
| Date of continuous<br>appointment in the<br>Present grade<br>5. उस अधिकारी का नाम और पदनार<br>Name of Officer with designal<br>6. वर्ष के दौरान इयूटी से अनुपसि<br>दें I<br>Period of absence from dut<br>पशिक्षण दिनों की संख्या / No . of<br>कितनी बार छुट्टी ली गयी / No. of<br>कुल ली गयी अर्जित छुट्टी / Total I<br>कुल ली गयी अर्जित छुट्टी / Total<br>कुल ली गयी अर्थवेतन छुट्टी / Total                                                                                                    | ন জিसके साथ रिपोर्टार<br>tion with whom Atta<br>धति (ফুट্टी प्रशिक्षण :<br>y (on training leav<br>Training days:<br>Times Leave ave<br>EL Availed:<br>I HPL Availed:<br>I Commuted Leav<br>at ECU Availed:                                                                                      | यीन अवधि के i<br>iched during t<br>आदि पर) की<br>ve etc.) duri<br>ailed:<br>ve Availed:                                              | दौरान सम्बद्ध<br>he period un<br>अवधि यदि :<br>ng the year    | है ।<br>der report.<br>उक्त अधिः<br>lf he ha   | SMT. SF<br>हारी ने प्रा<br>s underg  | HOBHA T ABANAVE<br>शेक्षण लिया है तो उसका विवरण<br>one any training specify. |
| Date of continuous<br>appointment in the<br>Present grade<br>5. उस अधिकारी का नाम और पदनार<br>Name of Officer with designal<br>8. वर्ष के दौरान हुयूरी से अनुपसि<br>दें ।<br>Period of absence from dut<br>पशिक्षण दिनों की संख्या / No. of<br>कितनी बार छुट्टी ली गयी / No. of<br>कुल ली गयी अजिंत छुट्टी / Total<br>कुल ली गयी अधिवर्तित छुट्टी / Total<br>कुल ली गयी अधिवर्तित छुट्टी / Total<br>कुल ली गयी अधिवर्तित छुट्टी / Total<br>कुल ली गयी अधिवर्तित छुट्टी / Total                                                                                                    | म जिसके साथ रिपोर्टा<br>tion with whom Atta<br>धति (छुट्टी प्रशिक्षण :<br>y (on training leav<br>Training days:<br>Times Leave av<br>EL Availed:<br>I HPL Availed:<br>I Commuted Leav<br>al EOL Availed:                                                                                        | धीन अवधि के :<br>iched during t<br>आदि पर) की<br>ve etc.) duri<br>ailed:<br>ve Availed:                                              | दौरान सम्बद्ध<br>the period unit<br>अवधि यदि :<br>ng the year | है ।<br>der report.<br>उक्त अधिर<br>If he ha   | SMT. SH<br>हारी ने पा<br>s underg    | HOBHA T ABANAVE<br>शैक्षण लिया है तो उसका विवरण<br>one any training specify. |
| Date of continuous<br>appointment in the<br>Present grade<br>5. उस अधिकारी का नाम और पदनाव<br>Name of Officer with designal<br>8. वर्ष के दौरान इयूटी से अनुपस्थि<br>दें I<br>Period of absence from dut<br>पशिक्षण दिनों की संख्या / No. of<br>कितनी बार छुट्टी ली गयी / No. of<br>कुल ली गयी अधित छुट्टी / Total<br>कुल ली गयी अधिवर्तित छुट्टी / Total<br>कुल ली गयी अधिवर्तित छुट्टी / Total<br>कुल ली गयी असम्पारण छुट्टी / Total<br>कुल ली गयी असम्पारण छुट्टी / Total<br>कुल ली गयी असम्पारण छुट्टी / Total                                                                                                    | ন जिसके साथ रिपोर्टाध<br>tion with whom Atta<br>धति (హुट्टी प्रशिक्षण :<br>y (on training leav<br>' Training days:<br>Times Leave avs<br>EL Availed:<br>I HPL Availed:<br>I Commuted Leav<br>al EOL Availed:<br>In:<br>ID Availed:                                                              | धीन अवधि के।<br>inched during t<br>आदि पर) की<br>ve etc.) duri<br>ailed:<br>ve Availed:                                              | दौरान सम्बद्ध<br>the period unit<br>अवधि यदि :<br>ng the year | है ।<br>der report.<br>उक्त अधिर<br>If he ha   | SMT. SF<br>हारी ने पा<br>s underg    | HOBHA T ABANAVE<br>शेक्षण लिया है तो उसका विवरण<br>one any training specify. |
| Date of continuous<br>appointment in the<br>Present grade<br>5. उस अधिकारी का नाम और पदनात<br>Name of Officer with designal<br>6. वर्ष के दौरान इयूटी से अनुपसि<br>दें I<br>Period of absence from dut<br>पशिभाण दिनों की संख्या / No. of<br>कितनी बार छुट्टी ली गयी / No. of<br>कुल ली गयी अजिंत छुट्टी / Total<br>कुल ली गयी अधिवर्तित छुट्टी / Total<br>कुल ली गयी अधिवर्तित छुट्टी / Total<br>कुल ली गयी असाधारण छुट्टी / Total<br>कुल ली गयी असाधारण छुट्टी / Total<br>कुल ली गयी असाधारण छुट्टी / Total Lh<br>कुल ली गयी असाधारण छुट्टी / Total Lh<br>कुल ली गयी असाधारण छुट्टी / Total Lh                                                                                                    | ন জিমক মাথ বিঘাঁহাঁগ<br>ion with whom Atta<br>ধনি (ফুহ্বী মণ্ণিমাণ :<br>y (on training leav<br>y (on training days:<br>Times Leave avs<br>EL Availed:<br>I HPL Availed:<br>I Commuted Leav<br>al EOL Availed:<br>on:<br>ID Availed:<br>laternity Leave Av                                       | धीन अवधि के।<br>inched during t<br>आदि पर) की<br>ve etc.) duri<br>ailed:<br>ve Availed:                                              | दौरान सम्बद्ध<br>the period unit<br>अवधि यदि :<br>ng the year | हे ।<br>der report.<br>sक्त अधिव<br>. If he ha | SMT. SF<br>हारी ने पा<br>s underg    | HOBHA T ABANAVE<br>शेक्षण लिया है तो उसका विवरण<br>one any training specify. |
| Date of continuous<br>appointment in the<br>Present grade<br>5. उस अधिकारी का नाम और पदनात<br>Name of Officer with designal<br>8. वर्ष के दौरान ड्रयूटी से अनुपसि<br>दें ।<br>Period of absence from dut<br>पशिक्षण दिनों की संख्या / No. of<br>कितनी बार छुट्टी ली गयी / No. of<br>कुल ली गयी अर्जित छुट्टी / Total<br>कुल ली गयी अर्धवेतन छुट्टी / Total<br>कुल ली गयी अर्धवेतन छुट्टी / Total<br>कुल ली गयी अर्धवेतन छुट्टी / Total<br>कुल ली गयी अर्धवेतन छुट्टी / Total<br>कुल ली गयी अर्धवेत छुट्टी / Total LN<br>कुल ली गयी अदेय छुट्टी / Total LN<br>कुल ली गयी पस्ति छुट्टी / Total LN<br>कुल ली गयी पस्ति छुट्टी / Total LN                                                                                                    | ন जिसके साथ रिपोर्टा<br>tion with whom Atta<br>धति (ফুट्टी प्रशिक्षण :<br>y (on training leav<br>ty (on training days:<br>Times Leave ava<br>EL Availed:<br>I HPL Availed:<br>I Commuted Leav<br>al EOL Availed:<br>I D Availed:<br>I D Availed:<br>I atemity Leave Av<br>Paternity Leave Av    | धीन अवधि के i<br>iched during t<br>आदि पर) की<br>ve etc.) duri<br>ailed:<br>ve Availed:<br>vailed:<br>vailed:                        | दौरान सम्बद्ध<br>the period unio<br>अवधि यदि :<br>ng the year | हे ।<br>der report.<br>sक्त अधिव<br>If he ha   | SMT. SH<br>দাৰ্যী ল ঘাঁ<br>s underg  | HOBHA T ABANAVE<br>शेक्षण लिया है तो उसका विवरण<br>one any training specify. |
| Date of continuous<br>appointment in the<br>Present grade<br>5. उस अधिकारी का नाम और पदनात<br>Name of Officer with designal<br>8. वर्ष के दौरान ड्रयूटी से अनुपरिन<br>दें I<br>Period of absence from dut<br>पशिक्षण दिनों की संख्या / No. of<br>कितनी बार छुट्टी ली गयी / No. of<br>कुल ली गयी अर्जित छुट्टी / Total<br>कुल ली गयी अर्धवेतन छुट्टी / Total<br>कुल ली गयी अर्धवेतन छुट्टी / Total<br>कुल ली गयी अर्धवेतन छुट्टी / Total<br>कुल ली गयी अर्धवेतन छुट्टी / Total<br>कुल ली गयी अर्धवेतन छुट्टी / Total LN<br>कुल ली गयी अस्था छुट्टी / Total LN<br>कुल ली गयी पसूति छुट्टी / Total LN<br>कुल ली गयी पसूति छुट्टी / Total LN                                                                                                    | ন जिसके साथ रिपोर्टा<br>tion with whom Atta<br>धति (জুट्टी प्रशिक्षण :<br>y (on training leav<br>Training days:<br>Times Leave ave<br>EL Availed:<br>I HPL Availed:<br>I Commuted Leav<br>al EOL Availed:<br>ID Availed:<br>ID Availed:<br>Isternity Leave Av<br>Child Care Leave               | धीन अवधि के i<br>iched during t<br>आदि पर) की<br>ve etc.) duri<br>ailed:<br>ve Availed:<br>vailed:<br>vailed:<br>Availed:            | दौरान सम्बद्ध<br>the period unio<br>अवधि यदि :<br>ng the year | हे ।<br>der report.<br>उक्त अधिर<br>If he ha   | SMT. SH<br>দাৰ্যী ল ঘাঁ<br>s underg  | IOBHA T ABANAVE<br>शेक्षण लिया है तो उसका विवरण<br>one any training specify. |
| Date of continuous<br>appointment in the<br>Present grade<br>5. उस अधिकारी का नाम और पदनार<br>Name of Officer with designal<br>6. वर्ष के दौरान ड्यूटी से अनुपसि<br>दें ।<br>Period of absence from dut<br>पशिक्षण दिनों की संख्या / No. of<br>कितनी बार छुट्टी ली गयी / No. of<br>कुल ली गयी अजिंत छुट्टी / Total<br>कुल ली गयी अधिवतन छुट्टी / Total<br>कुल ली गयी अधिवतन छुट्टी / Total<br>कुल ली गयी असाधारण छुट्टी / Total<br>कुल ली गयी असाधारण छुट्टी / Total<br>कुल ली गयी असाधारण छुट्टी / Total<br>कुल ली गयी असाधारण छुट्टी / Total LN<br>कुल ली गयी अद्य छुट्टी / Total LN<br>कुल ली गयी पसूति छुट्टी / Total LN<br>कुल ली गयी पितृत्व छुट्टी / Total LN<br>कुल ली गयी पितृत्व छुट्टी / Total LN<br>कुल ली गयी पितृत्व छुट्टी / Total S | ন जिसके साथ रिपोर्टा<br>tion with whom Atta<br>धर्ति (জুट्टी प्रशिक्षण :<br>y (on training leav<br>'Training days:<br>Times Leave ave<br>EL Availed:<br>I HPL Availed:<br>I Commuted Leav<br>al EOL Availed:<br>I EOL Availed:<br>I D Availed:<br>laternity Leave Av<br>Child Care Leave<br>Aug | धीन अवधि के i<br>inched during t<br>आदि पर) की<br>ve etc.) duri<br>ailed:<br>ve Avsiled:<br>vailed:<br>vailed:<br>Avsiled:<br>ailed: | दौरान सम्बद्ध<br>the period unit<br>अवधि यदि :<br>ng the year | हे ।<br>der report.<br>उक्त अधिर<br>. If he ha | SMT. SH<br>দাৰ্থী ল ঘ<br>s underg    | HOBHA T ABANAVE<br>शिक्षण लिया है तो उसका विवरण<br>one any training specify. |

**Step 4 :** The personal data of employee along with the leave details are displayed in page 1 & 2. Please check the personal data and if any deviations found contact your administrator to correct it.

**Step 5:** The details to be filled will be displayed as text boxes with blue colour border as shown below.

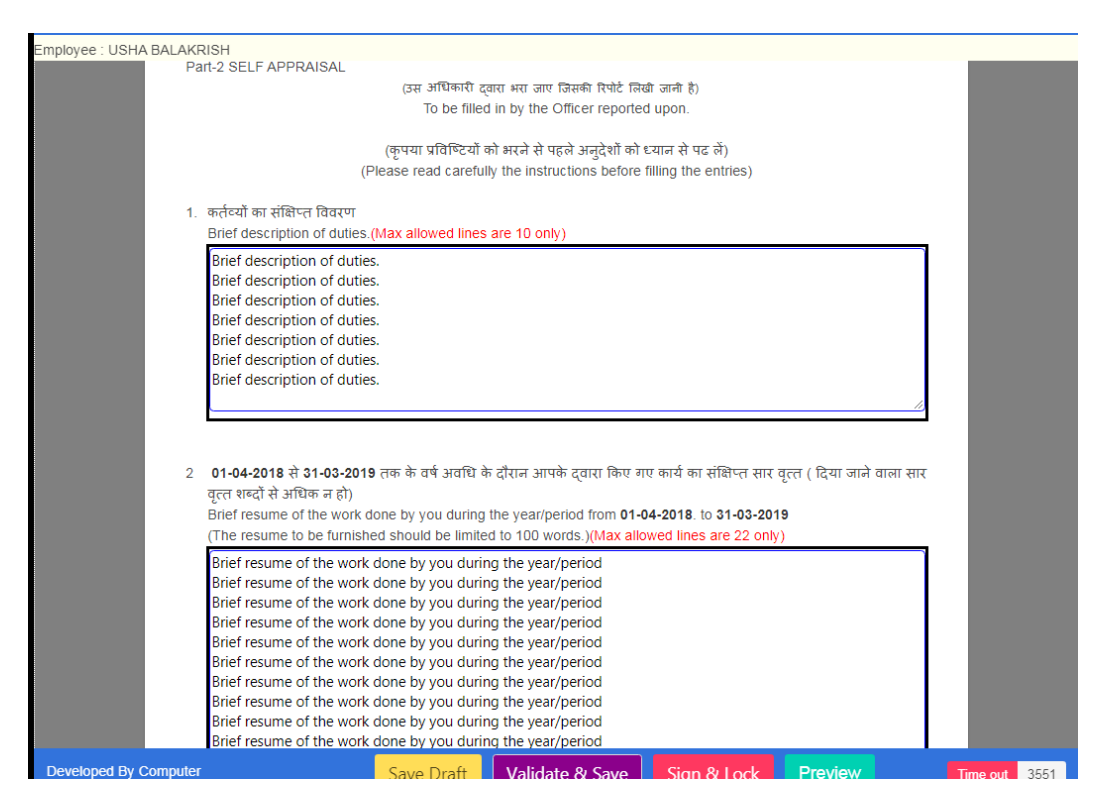

**Step 6:** The validations are shown above the text boxes for example (**Max allowed lines are 10 only**). The software does not allow more than the specified number of lines for a particular text box.

Step 7: The controller operations are provided at the bottom of the screen as shown below.

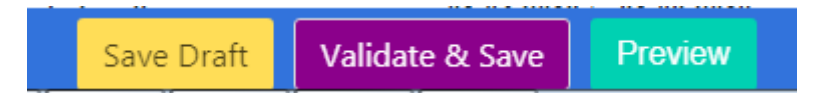

- Save Draft:- The option is provided to draft your APAR. during this operation the submitted data does not subject to validations. The completed drafted data will be stored and preserved.
- Validate & Save: The option is provided to finalize the APAR content. During this operation the submitted information is subjected to validation rules as mentioned. If the data satisfies the validations then only the data will be stored and preserved. The validation message screen short is shown below.

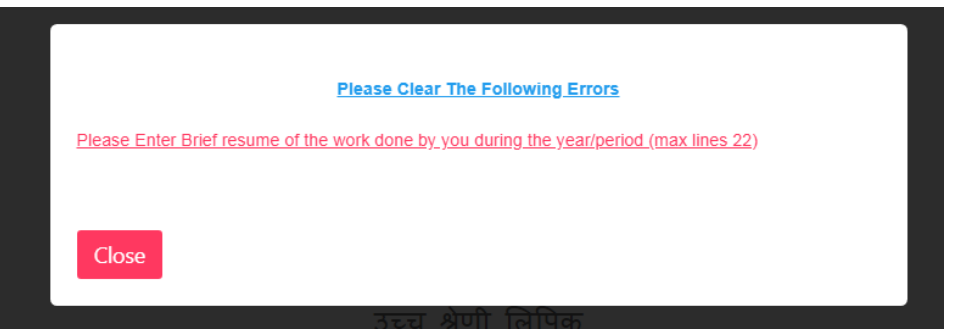

• **Sign & lock:** This control operation will available after successful validation & saving of information as shown in below screen.

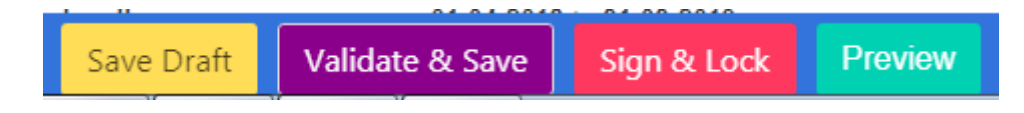

This is final operation of submitting the APAR and locking it. After this operation the APAR will be signed digitally with employee DSC and locks it for further processing. During this operation it prompts the user to enter the DSC PIN which has been created during DSC generation process.

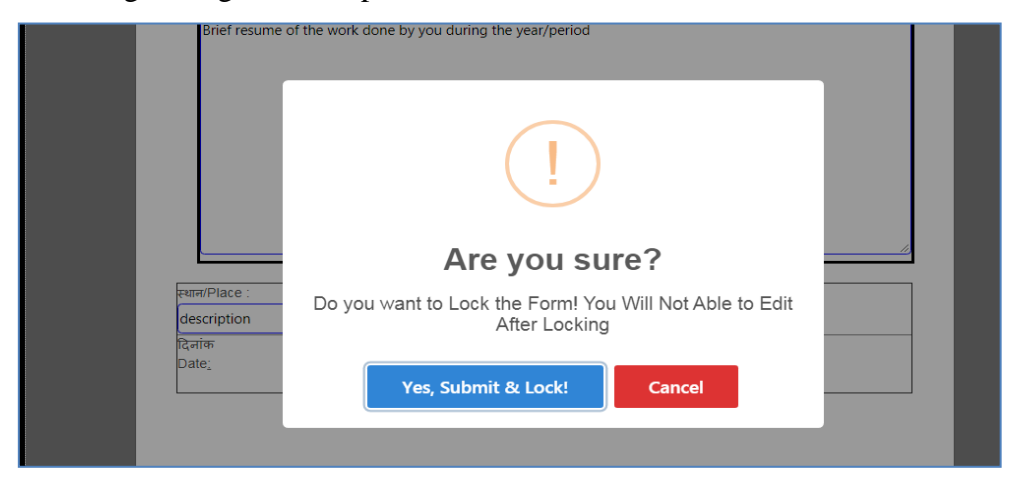

| Employee : USHA BALA | KRISH<br>Brief resume of the work done by you during the year/period<br>Brief resume of the work done by you during the year/period |  |
|----------------------|----------------------------------------------------------------------------------------------------|--|
| Please Ente          | r Digital Certificate PIN                                                                                                    |  |
|                      |                                                                                                    |  |
| Submit               |                                                                                                    |  |
|                      |                                                                                                    |  |

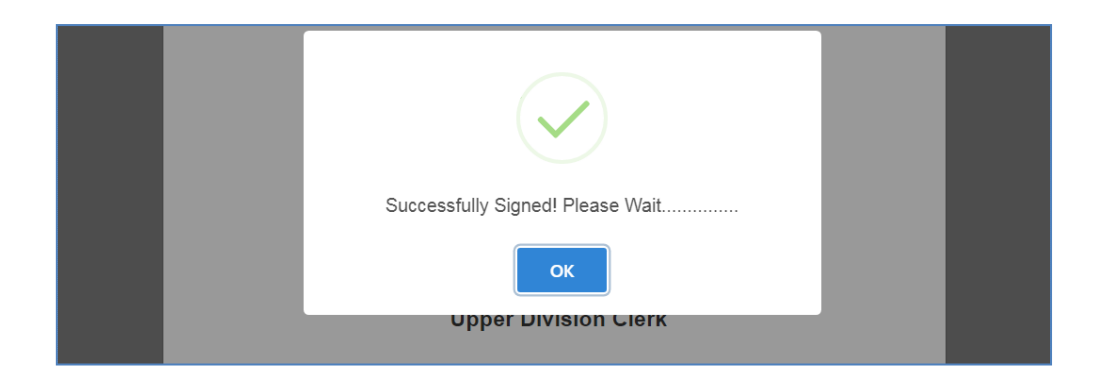

Once the singing process successfully completed it indicates with success message and signed document will be displayed in the screen as shown below.

• **Preview:** This is preview option of the APAR. This provides a final PDF view of your APAR.

**Step 8 :** Before signing the APAR, the employee has to ensure whether **DSC client software** has been downloaded as well as running currently in the PC.

| If any correction is required in personal data<br>Please contact<br>If any correction is required in Reporting Officer, Reviewing Officer, Accepting Officer<br>Please contact |            |
|----------------------------------------------------------------------------------------------------|------------|
| Developed By Computer                                                                                                    | Customize. |

**Step 13:** After the employee enter the correct DSC Pin, success message will be prompted and APAR PDF will be generated with digital signature as shown below. Please download and open in Acrobat reader to verify & validate the signature.

| <ol> <li>क) रिपोर्टाधीन अवधि के दौरान कार्यालय में कुल कितने दिन उपस्ति त थे।</li> </ol>              |                                                                                                    |
|----------------------------------------------------------------------------------------------------|----------------------------------------------------------------------------------------------------|
| a) Total No. Of days attended in office during the period under report.                               | 223                                                                                                    |
| ख) रिपोर्टाधीन अवधि के दौरान कुल कार्यदिवस ।<br>b) Total working days during the period under report. | 220                                                                                                    |
|                                                                                                    | Signature Not Verified<br>Digitally, signed by B.Subbaraju(IC NO.:10136 AND<br>UNIT:IGCAR)<br>Date: 2019/05.08 11:01:384ST |
| दिनांक 08-05-2019<br><sub>Date</sub>                                                                  | सूचना देने वाले अधकिशि के हस्ताक्षर<br>Signature of officer reported upon                                                  |
| 5955                                                                                                  | Signature of oncer reported upon                                                                                           |